# TUTORIAL TÉCNICO

Atualização de câmeras iM3 e iM4 através do cartão micro-SD

## 

Este tutorial tem o objetivo de orientar em como atualizar o firmware das câmeras **iM3** e **iM4** através do cartão micro-SD.

Quando ocorre o travamento da câmera durante a atualização de firmware, o LED dela ficará vermelho constante e não irá realizar a conexão com a rede, para tentar recuperar a câmera é necessário realizar o procedimento descrito neste tutorial.

**Pré-requisitos:** Para realizar o procedimento será necessário um

computador/notebook na mesma rede das câmeras e um cartão micro-SD de no mínimo 8GB e no máximo 32GB.

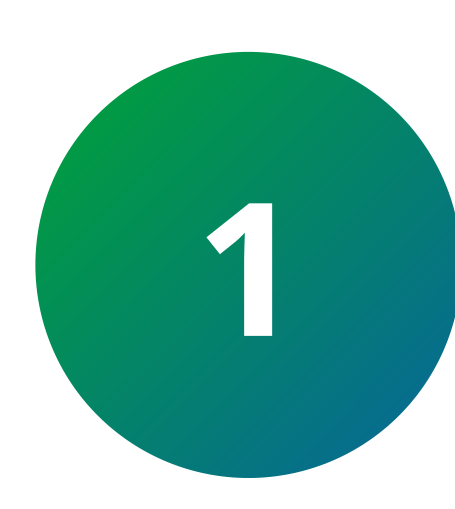

Formate o cartão SD em um computador/ notebook em formato **FAT32**, conforme a imagem abaixo:

| Dispor |                                      | : (F | Objetos 3D                                          | Vídeos                               |
|--------|--------------------------------------|------|-----------------------------------------------------|--------------------------------------|
| Digita | Abrir                                |      |                                                     | Formatar Dispositivo de armazename X |
|        | Abrir em nova janela                 | e 3  |                                                     |                                      |
|        | Fixar no Acesso rápido               |      |                                                     | Capacidade:                          |
|        | Ligar BitLocker                      |      | Dispositivo de armazenamento<br>Digital Seguro (D:) | 29,7 GB ~                            |
|        | Abrir Reprodução Automática          |      |                                                     | Sistema de arquivos                  |
|        | 🕂 Verificar com o Microsoft Defender |      |                                                     | FAT32 (Padrão) 🗸 🗸                   |
|        | Conceder acesso a                    | >    |                                                     | Tamanho da unidade de alocação       |
|        | Abrir como Dispositivo Portátil      |      |                                                     | 16 quilobytes $\sim$                 |
|        | 7-Zip                                | >    |                                                     |                                      |
|        | CRC SHA                              | >    |                                                     | Restaurar padrões do dispositivo     |
|        | Incluir na biblioteca                | >    |                                                     | Rótulo do volume                     |
|        | Fixar em Iniciar                     |      |                                                     |                                      |
|        | Formatar                             |      |                                                     | Opções de formatação                 |
|        | Ejetar                               |      |                                                     | Formatação Rápida                    |
|        | Recortar                             |      |                                                     |                                      |
|        | Copiar                               |      |                                                     |                                      |
|        | Criar atalho                         |      |                                                     |                                      |
|        | Renomear                             |      |                                                     |                                      |
|        | Propriedades                         |      |                                                     | Iniciar Fechar                       |

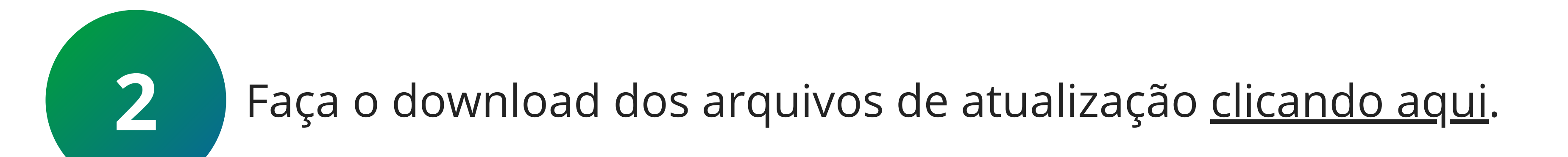

#### Suporte a clientes: intelbras.com/pt-br/contato/suporte-tecnico/ Vídeo tutorial: <u>youtube.com/IntelbrasBR</u>

#### (48) 2106 0006 | Segunda a sexta: 8h às 20h | Sábado: 8h às 18h

 $\cdot$ 

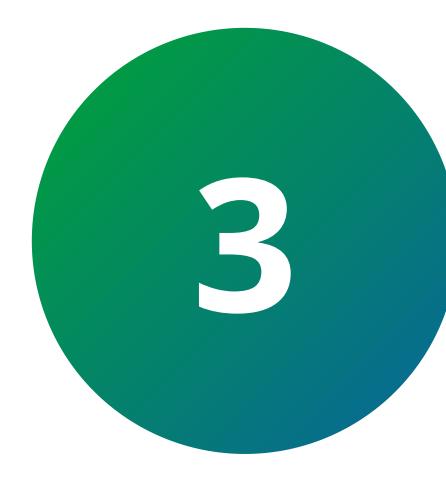

Descompacte o arquivo **CAMERAS-IM.zip**, copie os arquivos dhboot e update para o cartãoSD vazio e com a câmera desligada insira o cartãoSD nela.

| 1 | Nome                  |                            | Data de modificação           | Тіро | Tamanho  |   |
|---|-----------------------|----------------------------|-------------------------------|------|----------|---|
|   | CAMERAS-IM-1.21.0.zip | Abrir                      |                               |      | 6.086 KB | ] |
|   |                       | Abrir em n<br>S Compartill | ova janela<br>nar com o Skype |      |          |   |
|   |                       | Extrair Tud                | 0                             |      |          |   |
|   |                       | 7-Zip                      |                               |      | >        |   |
|   |                       | CRC SHA                    |                               |      | >        |   |
|   |                       | Fixar em In                | iciar                         |      |          |   |

| в | Analisar com o Bitdefender Endpoint Security Tools |   |
|---|----------------------------------------------------|---|
| 2 | Edit with Notepad++                                |   |
| È | Compartilhar                                       |   |
|   | Abrir com                                          | > |
|   | Conceder acesso a                                  | > |
|   | Restaurar versões anteriores                       |   |
|   | Enviar para                                        | > |
|   | Recortar                                           |   |
|   | Copiar                                             |   |
|   | Criar atalho                                       |   |
|   | Excluir                                            |   |
|   | Renomear                                           |   |
|   | Propriedades                                       |   |

Descompactar Cameras-IM.zip

| 2 | I<br>Arquivo Início Compartilh                                                                                                    | ar Exibir | Gerenciar<br>Ferramentas de Unidade | Cartao SD (D:)              |                  |          |     | - | đ | ×<br>~ ? |
|---|----------------------------------------------------------------------------------------------------|-----------|-------------------------------------|-----------------------------|------------------|----------|-----|---|---|----------|
|   | ← → × ↑ 👼 > Carta(                                                                                                    | O SD (D:) |                                     |                             |                  |          | ٽ ~ |   |   |          |
|   |                                                                                                    | Nome      | ^                                   | Data de modificação         | Тіро             | Tamanho  | _   |   |   |          |
|   | 📌 Acesso rápido                                                                                                    | dhboot.   | pin                                 | 05/03/2021 08:48            | Arquivo de Image | 177 KB   |     |   |   |          |
|   | less oneDrive less oneDrive less oneDrive less oneDrive less oneDrive les de les de le | update    |                                     | 05/03/2021 08:47            | Arquivo de Image | 6.035 KB |     |   |   |          |
|   | 💻 Este Computador                                                                                                    |           |                                     |                             |                  |          |     |   |   |          |
|   | 👼 CARTAO SD (D:)                                                                                                    |           |                                     |                             |                  |          |     |   |   |          |
|   | 💣 Rede                                                                                                    |           |                                     |                             |                  |          |     |   |   |          |
|   |                                                                                                    |           |                                     | Arquivos no cartão micro-SD |                  |          |     |   |   |          |

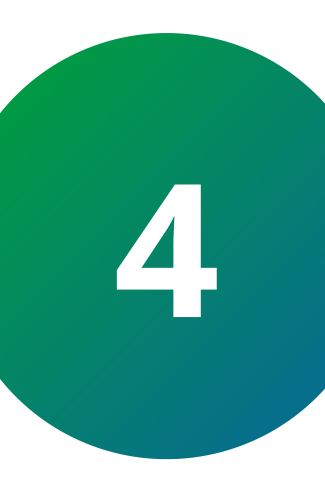

Mantenha o **botão de reset** da câmera pressionado e ligue-a na energia já com o cartão-microSD inserido, aguarde até a câmera começar a piscar entre verde e vermelho, quando isso ocorrer solte o botão de reset e aguarde 10 minutos.

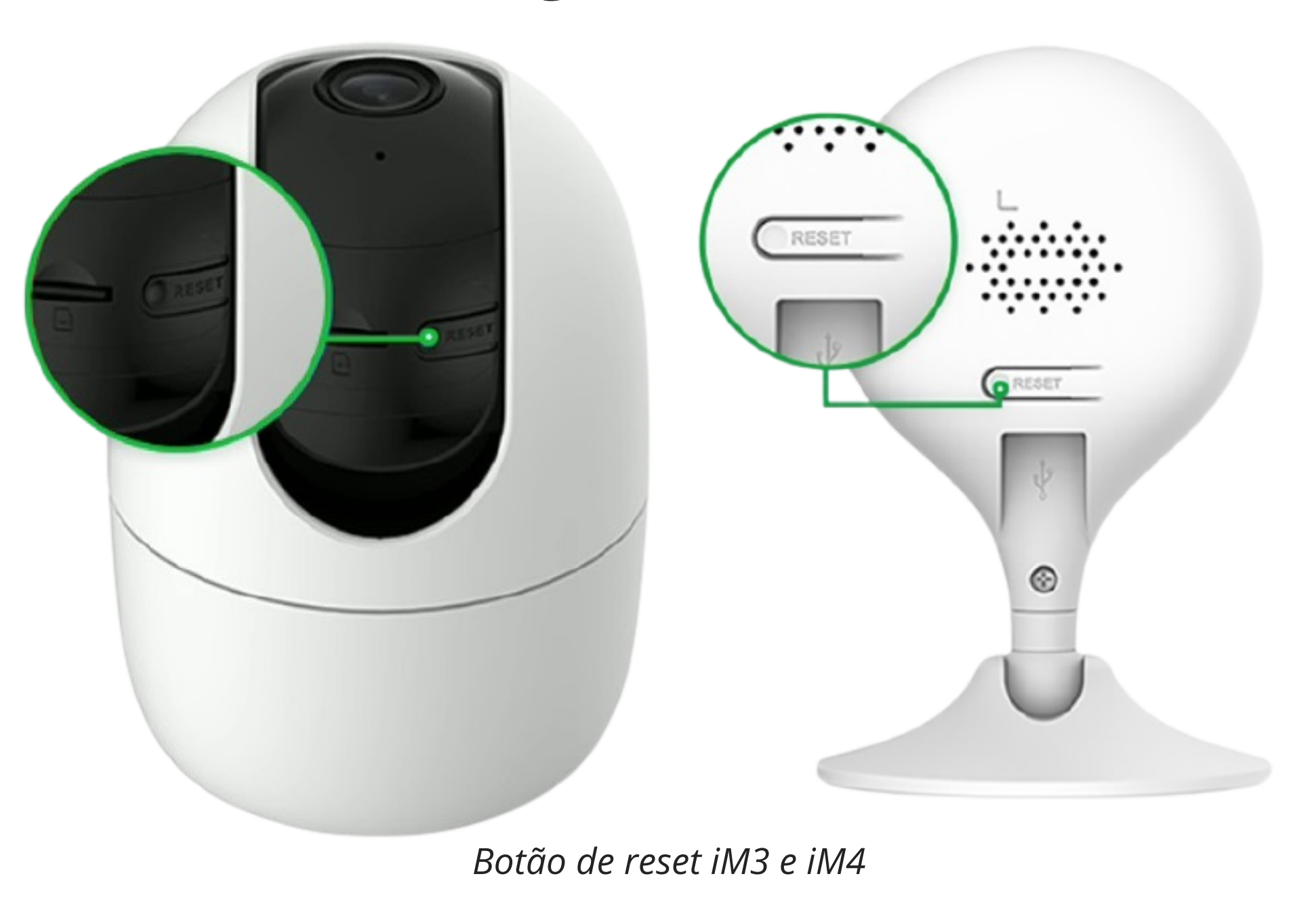

#### Suporte a clientes: <u>intelbras.com/pt-br/contato/suporte-tecnico/</u> Vídeo tutorial: <u>youtube.com/IntelbrasBR</u>

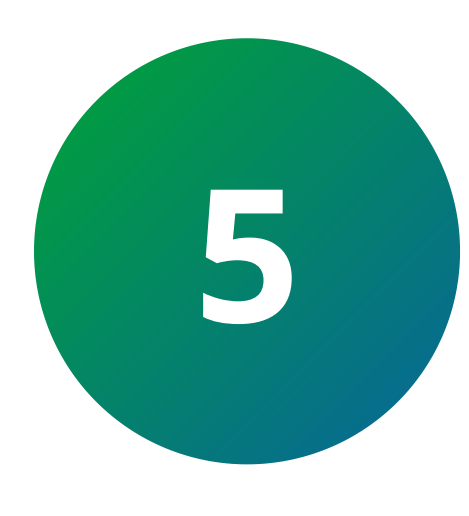

Quando a câmera começar a piscar vermelho ou piscar verde segure o botão de reset até ela falar que o reset foi efetuado com sucesso e faça a instalação da câmera na rede novamente, ao realizar o procedimento de atualização pelo cartão SD a câmera vai estar com a senha admin123 e não mais a chave de acesso da etiqueta.

Caso a câmera se conecte normalmente, siga os passos abaixo para finalizar a atualização:

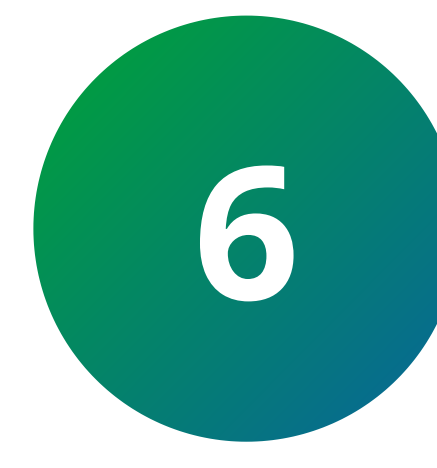

Baixe o software IP Utility Next em seu computador <u>clicando aqui</u> e faça a instalação dele.

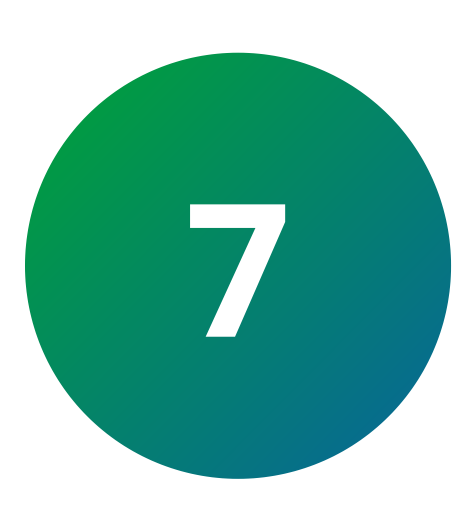

Realize o download do arquivo de atualização da câmera <u>clicando aqui</u>.

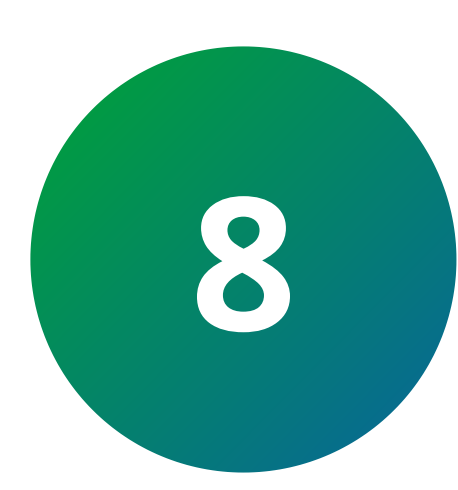

Após a instalação do IP Utility Next, clique no ícone atualizar para localizar as câmeras conectadas em sua rede.

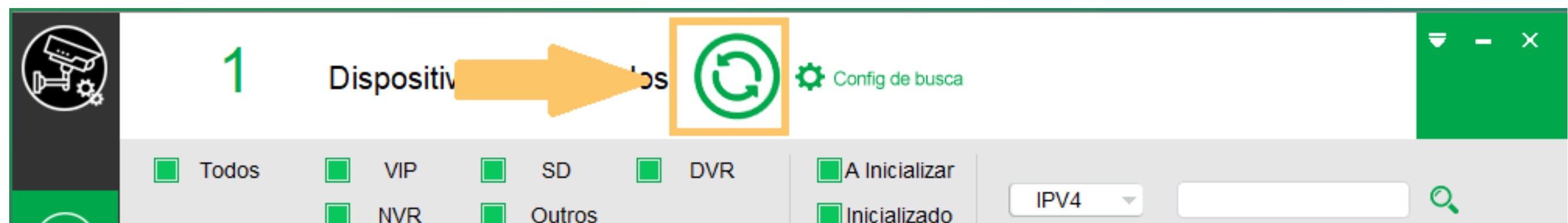

| (IB)   |          |            |              |              |                  |          |                   |                    |          |       |
|--------|----------|------------|--------------|--------------|------------------|----------|-------------------|--------------------|----------|-------|
|        |          | NO.        | Status       | Тіро         | Modelo           | IP       | MAC               | Versão             | Operação |       |
| $\sim$ |          | 1          | Inicializado | VIP          | iM4              | 19.0.0.2 | d8:77:8b:ab:fb:87 | V2.680.00IB00D.0.R | 00       | 9     |
|        |          |            |              |              |                  |          |                   |                    |          |       |
|        |          |            |              |              |                  |          |                   |                    |          |       |
|        |          |            |              |              |                  |          |                   |                    |          |       |
|        |          |            |              |              |                  |          |                   |                    |          |       |
|        |          |            |              |              |                  |          |                   |                    |          |       |
|        |          |            |              |              |                  |          |                   |                    |          |       |
|        |          |            |              |              |                  |          |                   |                    |          |       |
|        |          |            |              |              |                  |          |                   |                    |          |       |
|        |          |            |              |              |                  |          |                   |                    |          |       |
|        | <b>i</b> | Inicializa | ar 🧪 /       | Alterar IP * | 0 Disp. selecion | ados     |                   |                    | 🛅 De     | letar |

Buscar dispositivos IP Utility Next

#### Suporte a clientes: intelbras.com/pt-br/contato/suporte-tecnico/ Vídeo tutorial: <u>youtube.com/IntelbrasBR</u>

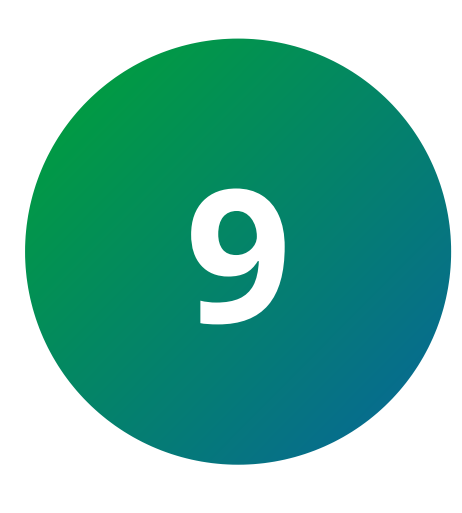

Localize a câmera IM3 ou IM4, **lembrando que deve realizar a** atualização uma por vez. Clique no ícone de Config de busca e no campo de senha coloque a chave de acesso da câmera que você pretende atualizar, clique em **OK**, caso não aceite a chave de acesso da etiqueta, digite a senha como **admin123**.

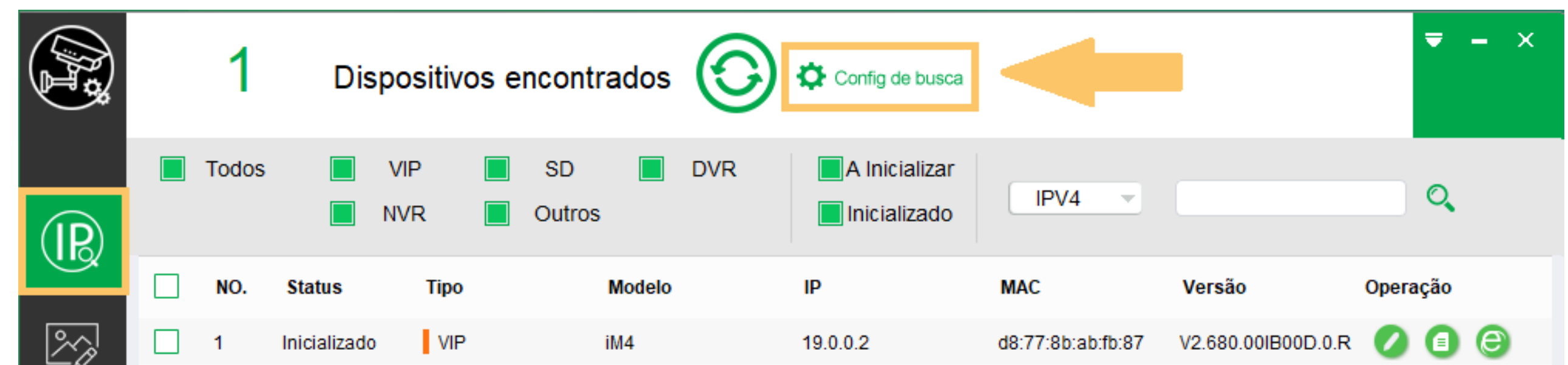

| <br>Configurações            | ×                            |
|------------------------------|------------------------------|
| Busca de IP na faixa atual   | Busca de IP fora da faixa    |
| IP inicial 192 . 168 . 1 . 1 | IP final 192 . 168 . 1 . 255 |
| Usuário admin                | Senha •••••                  |
|                              | Ok                           |
|                              |                              |

*Config de Busca IP Utility Next* 

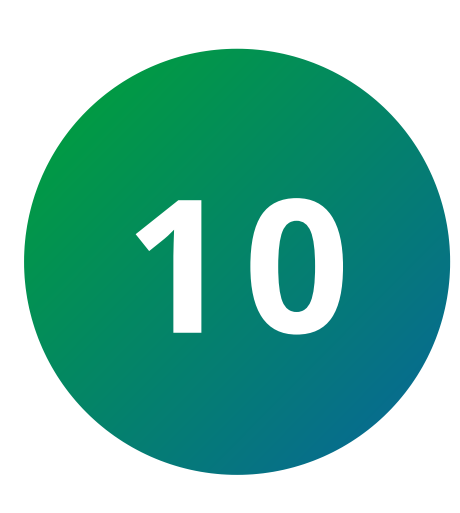

Ao lado esquerdo do IP Utility Next clique no ícone de Atualização (seta para cima), clique em buscar para localizar o arquivo de atualização e selecione o arquivo que irá aparecer com o formato .bin

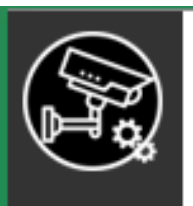

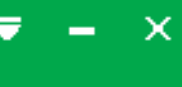

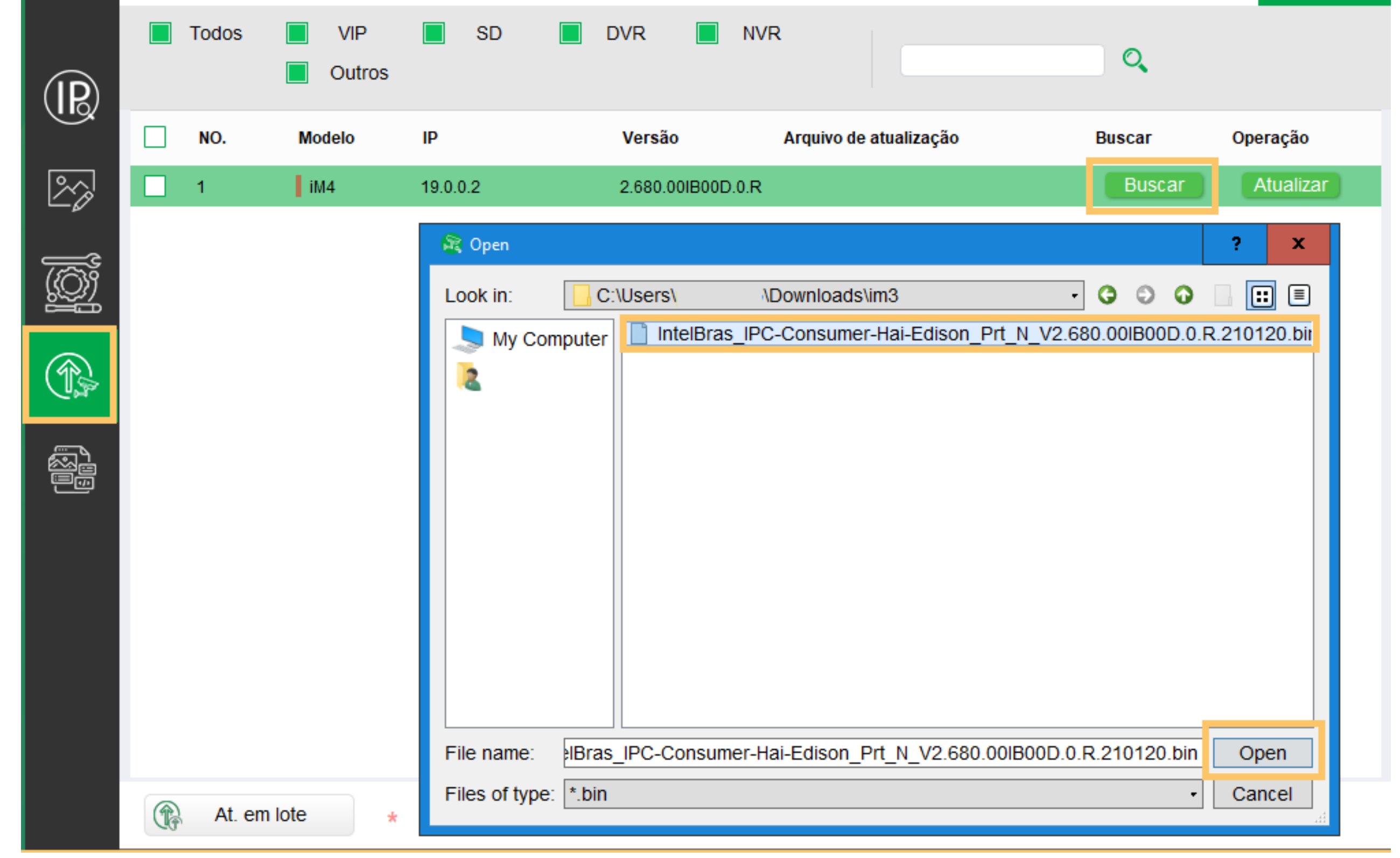

Selecionar arquivo de atualização

#### Suporte a clientes: intelbras.com/pt-br/contato/suporte-tecnico/ Vídeo tutorial: <u>youtube.com/IntelbrasBR</u>

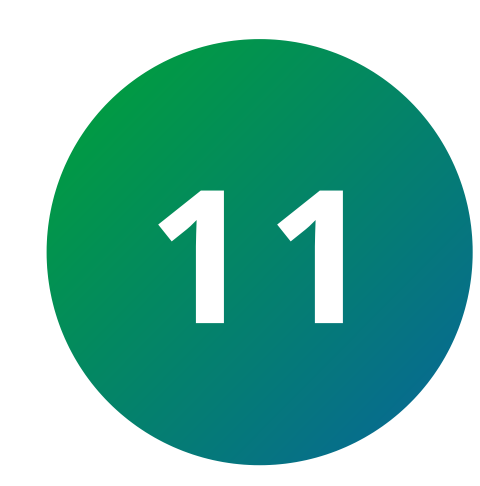

Clique em **atualizar**, aguarde o campo operação ficar em **100%**. Após isso a câmera irá reiniciar, aguarde 2 minutos para que ela retorne.

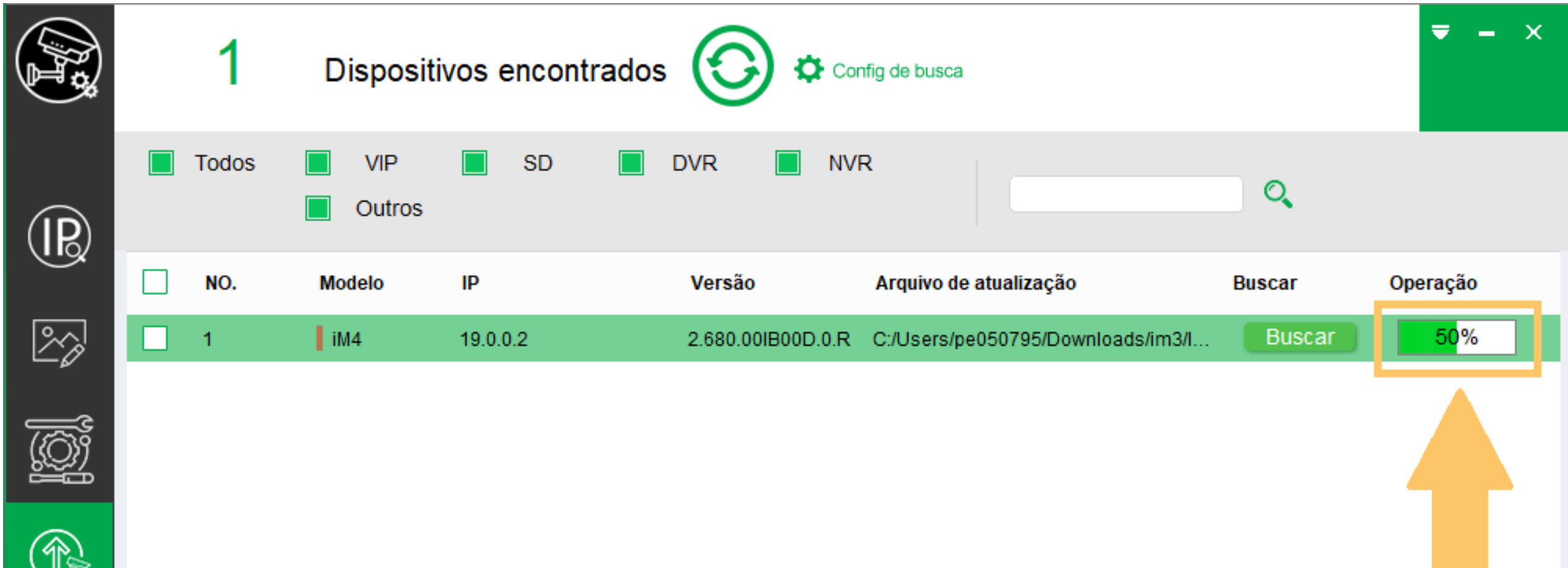

| Cancelar * 0 Disp. selecionados | Cancelar * 0 Disp. selecionados |  |
|---------------------------------|---------------------------------|--|

Atualizar câmera

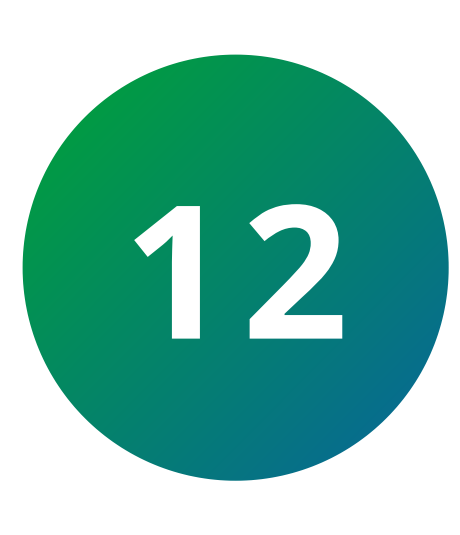

Após atualizar clique no primeiro ícone a esquerda chamado IP, onde irá listar novamente as câmeras conectadas na rede e clique no ícone do meio, chamado **informações**, confirme se a câmera foi atualizada com sucesso, a data da versão deve aparecer como **20/01/2021**.

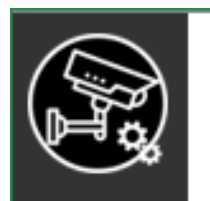

|   |   | Todos     |         | VIP<br>NVR      | SD  |              | DVR          | A Inicializar | IPV4 | Y |                    | Q        |         |
|---|---|-----------|---------|-----------------|-----|--------------|--------------|---------------|------|---|--------------------|----------|---------|
|   |   | NO.       | Status  | Тіро            |     | Modelo       |              | IP            | MAC  |   | Versão             | Operação |         |
| 2 |   | Info      | rmações |                 |     |              |              |               |      | × | V2.680.00IB00D.0.R | 0        | e       |
|   |   |           |         | Tipo            |     | VIP          |              |               |      |   |                    |          |         |
|   |   |           |         | Modelo<br>Porta |     | iM4<br>37777 |              |               |      |   |                    |          |         |
|   |   |           |         | MAC             |     |              |              |               |      |   |                    |          |         |
|   |   |           |         | Sub-rede        |     | 255.255      | 5.255.0      |               |      |   |                    |          |         |
|   |   |           |         | Gateway         |     | 19.0.0.1     |              |               |      |   |                    |          |         |
|   |   |           |         | No. de Série    |     |              |              |               |      |   |                    |          |         |
|   |   |           |         | Versão          |     | V2.680.      | 00IB00D.0.   | R             | _    |   |                    |          |         |
|   |   |           |         | Data da versã   | ăo  | 2021-01      | -20          |               |      |   |                    |          |         |
|   | i | nicializa | ar (    | 🖍 Alterar I     | P * | 0 Disp       | o. seleciona | ados          |      |   |                    | Î        | Deletar |

Verificar versão da câmera

#### Suporte a clientes: <u>intelbras.com/pt-br/contato/suporte-tecnico/</u> Vídeo tutorial: <u>youtube.com/IntelbrasBR</u>

## 

#### 

### O O O O

# inteloros

## <u>intelbras.com/pt-br/contato/suporte-tecnico/</u>